# Smlouva o sdruženém plnění – elektronický podpis

Níže naleznete návod, jak smlouvu v elektronické verzi opatřit elektronickým podpisem. Smlouvu, prosím, netiskněte ani nijak neupravujte. Naskenovaný a ručně podepsaný výtisk bohužel nemůžeme akceptovat. V případě, že si smlouvu přejete obdržet v listinné podobě, kontaktujte nás e-mailem na smlouva@ekokom.cz.

## Postup elektronického podpisu zaslané smlouvy:

- **1. Identifikace stran:** Zkontrolujte, zda jsou všechny Vaše údaje v záhlaví smlouvy správné a úplné. Pokud za Vaši společnost jedná více osob, tak smlouvu musí podepsat elektronicky všichni pověření. V případě, že jednáte na základě plné moci, přiložte, prosím, do odesílané datové zprávy také samotný dokument plné moci (ve formátu PDF).
- **2. Přečtěte si smlouvu:** Smlouvu si, prosím, projděte a seznamte se s jejím obsahem, včetně znění Všeobecných obchodních podmínek a jejich příloh.
- **3. Software:** Jedním z nejjednodušších způsobů, jak podepsat PDF dokumenty, je podpis v programu Adobe Acrobat Reader, který je zdarma pro všechna zařízení (Windows i macOS). Pokud Adobe Acrobat Reader nemáte, je nutné si jej nejdříve stáhnout.
- 4. Vlastní postup: V aplikaci Adobe Acrobat Reader otevřete PDF smlouvu, kterou chcete podepsat.

a) V horní liště klikněte na tlačítko Nástroje, resp. Všechny nástroje (záleží na verzi aplikace Adobe) a poté na Použít certifikát.

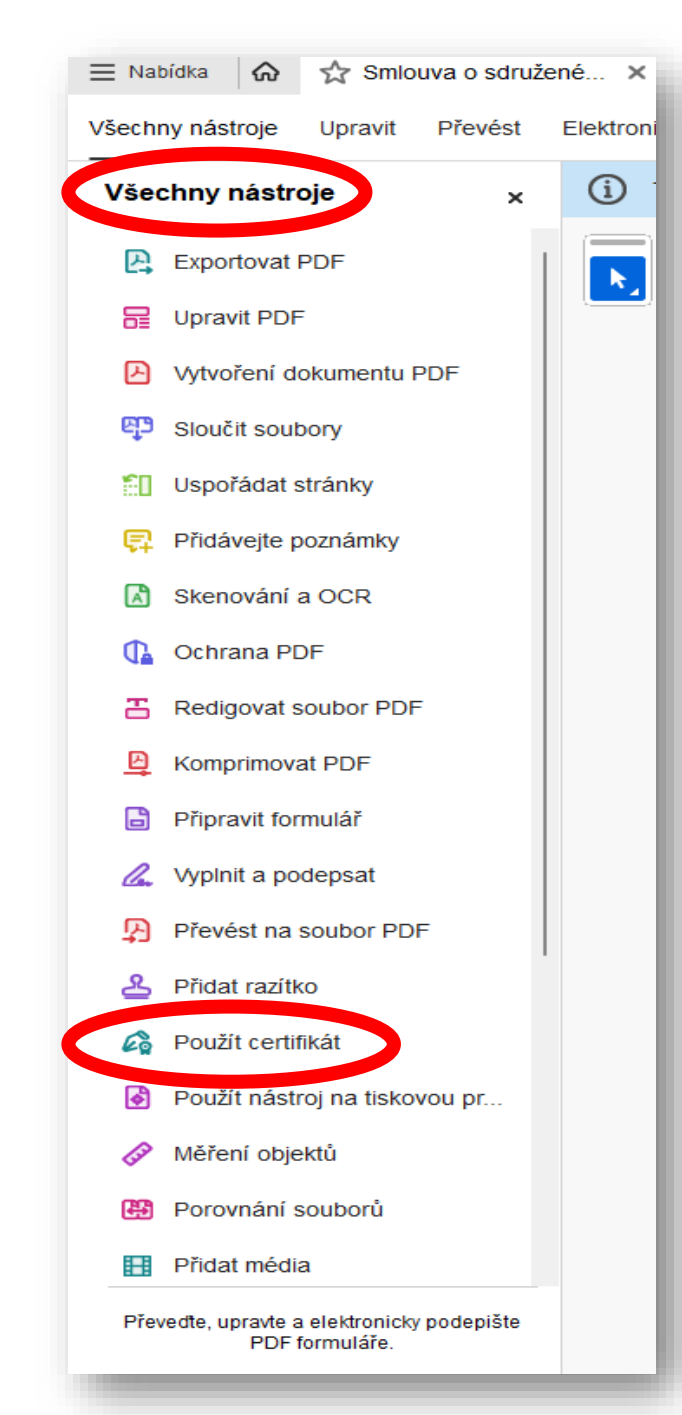

b) Zobrazí se tlačítko Digitálně podepsat, na které klikněte.

![](_page_1_Picture_1.jpeg)

c) Tažením myši (kurzorem) vyberte oblast, kde se má elektronický podpis zobrazit. Pokud již elektronický podpis máte, vyberte zvolený soubor a klikněte na Pokračovat (následuje bod 4. g)).

![](_page_1_Picture_3.jpeg)

d) Pokud elektronický podpis nemáte, můžete si jej vygenerovat pomocí tlačítka Konfigurace nového digitálního ID – Vytvořit nový digitální ID – Uložit do souboru

| Konfigurovat digitální ID                                                                                                    | pro po | lepisování                                                                                               | Vyberte cíl nového digitálního ID ×                                                                                               |  |
|----------------------------------------------------------------------------------------------------|--------|----------------------------------------------------------------------------------------------------|----------------------------------------------------------------------------------------------------|--|
| Digitální ID je vyžadován pro<br>vytvoření digitálního podpisu.<br>Neiboznečnějí digitální                                                                                                    | Vybei  | te typ digitálního ID:                                                                                   | Digitální ID jsou obvykle<br>vydávány důvěryhodnými<br>poskytovateli, kteří zajišťují                                             |  |
| nejpezpečnejs oglatini<br>identifikatory jsou vydávány<br>důvěryhodnými certifikačními<br>autoritami a jsou založeny na<br>zabezpečených zařízeních,<br>jako jsou čipové karty a<br>tokery, Některé jsou založeny<br>na souborech.<br>Můžete také vytvořit nový<br>digitální ID, ale takový<br>identifikátor poskytuje nízkou<br>úroveň ochrany identity. | 0      | Použít zařízení pro vytváření podpisů<br>Konfigurovat čipovou kartu nebo token připojený k<br>počítači   | platnost identity.<br>Digitální ID s vlastními<br>podpisy nemusí zajišťovat<br>stejnou úroveň jistoty a<br>nemusí být v některých |  |
|                                                                                                    | 0      | Použít digitální ID ze souboru<br>Importovat existující digitální ID, který jste obdrželi jako<br>soubor | situacích přijaty.<br>Poraďte se s příjemci, jestli se<br>jedná o přijatelnou formu<br>ověření totožnosti.                        |  |
|                                                                                                    | 0      | Vytvořit nový digitální ID      Vytvořit digitální ID s vlastním podpisem                                |                                                                                                    |  |
| 0                                                                                                    |        | Zrušit Pokračov                                                                                          | ? Zpět Pokračovat                                                                                                    |  |
|                                                                                                    | -      |                                                                                                    |                                                                                                    |  |

e) Vyberte Vytvořit digitální ID s vlastním podpisem a zadejte požadované informace. Uložte digitální ID do souboru dle svého uvážení ve Vašem zařízení a opatřete heslem.

| adejte informace o identitě,                                  | Název                   | Jan Novák                    |   |
|---------------------------------------------------------------|-------------------------|------------------------------|---|
| ligitálního ID s vlastním<br>podpisem.                        | Organizační jednotka    | Zadejte organizační jednotku |   |
| Digitální ID s vlastními<br>podpisy jednotlivců               | Název organizace        | Firma s.r.o.                 |   |
| neposkytují záruku platnosti<br>nformací o identitě. Z tohoto | E-mailová adresa        | novak@firma.cz               |   |
| Jůvodu nemusí být v<br>některých situacích přijaty.           | Země/oblast             | CZ - ČESKÁ REPUBLIKA         | ~ |
|                                                               | Algoritmus klíče        | 2048-bitový RSA              | ~ |
|                                                               | Použít digitální ID pro | Digitální podpisy            | ~ |

| Uložit digitální ID s vlas                                                                                                    | tním podpisem do souboru                                                                                                    | ×      |
|----------------------------------------------------------------------------------------------------|----------------------------------------------------------------------------------------------------|--------|
| Přidáním hesla můžete<br>ochránit soukromý klíč<br>digitálního ID. Při používání<br>digitálního ID pro<br>podepisování budete toto<br>heslo potřebovat znovu.<br>Soubor digitálního ID uložte<br>do známého umístění, abyste<br>jej mohli kopírovat a<br>zálohovat. | Digitální ID bude uložen do následujícího umístění:<br>C:\Users\TSvoboda\Desktop\JanNovák.pfx<br>Procházet<br>Chraňte digitální ID zadáním hesla: |        |
|                                                                                                    | Potvrđte heslo:                                                                                                    |        |
| 0                                                                                                    | Zpět                                                                                                    | Uložit |

f) Nyní vyberte digitální ID, kterým si přejete smlouvu podepsat.

![](_page_3_Picture_1.jpeg)

g) Na závěr klikněte na **Podepsat** a pokud je to pro Váš podpis nutné, vyplňte Vaše heslo. <u>Neklikejte</u> na možnost *Zamknout dokument po podepsání*. **Dokument je nutné nechat odemknutý**, aby smlouvu mohli následně elektronicky podepsat za dodavatele i zástupci společnosti EKO-KOM, a.s.

| Podepsat jako "Jan Novák"                    |                  | ×                            |
|----------------------------------------------|------------------|------------------------------|
| Vzhled Standardní text ~                     |                  | Vytvofit                     |
| Jan                                          | Digitá<br>Jan N  | lně podepsal<br>lovák        |
| Novák                                        | Datur<br>14:13   | n: 2024.01.19<br>:33 +01'00' |
| Zamknout dokument po podepsání               |                  | Zobrazit detaily certifikátu |
| Zkontrolujte obsah dokumentu, který může ovl | livnit podepsání | Zkontrolovat                 |
|                                              |                  | Zpět Podepsat                |
|                                              |                  |                              |

5. Zaslání zpět přes datovou schránku. Elektronicky podepsanou smlouvu zašlete formou odpovědi na originální přijatou zprávu, přes datovou schránku. Naše datová schránka má identifikátor kbbdu2k. Ujistěte se, že odeslaná zpráva obsahuje podepsanou smlouvu a případně i dokument **plná moc** (ve formátu PDF), pokud je tato dokumentace relevantní pro uzavření smlouvy.

6. Navrácení podepsané smlouvy. Po elektronickém podpisu smlouvy oprávněnou osobou z naší strany Vám bude finální dokument zaslán zpět do datové schránky.

V případě potřeby nás kontaktujte e-mailem na <u>smlouva@ekokom.cz</u> nebo telefonicky +420 729 848 444, +420 729 848 445.

## **Contract on Collective Compliance – Electronic signature**

Below you will find instructions on how to sign the Contract electronically.

Please do not print or modify the Contract in any way. Unfortunately, we cannot accept a scanned and hand-signed printout. If you wish to receive the Contract in paper form, please contact us by e-mail at <u>smlouva@ekokom.cz</u>.

## Procedure for electronic signing of the Contract:

- 1. Identification data: Check that all your data in the Contract heading is correct and complete. In case that your company is represented by more than one person, the Contract has to be signed electronically by all authorised persons. If you act on behalf of a Power of Attorney, also please attach the Power of Attorney document (PDF format) and send it electronically together with the Contract.
- 2. Read the Contract: Read the Contract and familiarise yourself with its contents, including the text of the General Terms and Conditions and their annexes.
- **3. Software:** One of the easiest way to sign PDF document is with Adobe Acrobat Reader, which is free for all devices (Windows and macOS). If you don't have Adobe Acrobat Reader, you need to download it first.
- 4. Step by step process: Open the PDF Contract you want to sign in Adobe Acrobat Reader.
  - a) In the top bar, click on Tools or All Tools (depending on your version of Adobe), then click on Use a certificate.

![](_page_4_Figure_9.jpeg)

#### b) Click on **Digitally sign** button.

![](_page_5_Picture_1.jpeg)

c) Drag the mouse (cursor) to select the area where you want the electronic signature to appear. If you already have an electronic signature, choose the selected file and click on Continue (skip to the part 4. g) at the end of this guide).

![](_page_5_Picture_3.jpeg)

d) If you do not have an electronic signature, you can generate one using the button **Configure a new digital ID**  $\rightarrow$  **Create a new digital ID**  $\rightarrow$  **Save to File.** 

![](_page_6_Figure_1.jpeg)

e) Select Create a self-signed Digital ID and enter the required information. Save the Digital ID to a file of your choice on your device and create a password to protect the certificate.

| inter the identity information<br>o be used for creating the                                       | Name                | Jan                 |   |
|----------------------------------------------------------------------------------------------------|---------------------|---------------------|---|
| elf-signed Digital ID.                                                                             | Organizational Unit | Novák               |   |
| Digital IDs that are self-signed<br>w individuals do not provide<br>he assurance that the identity | Organization Name   | EKO-KOM, a.s.       |   |
| information is valid. For this<br>reason they may not be                                           | Email Address       | novak@ekokom.cz     |   |
| accepted in some use cases.                                                                        | Country/Region      | CZ - CZECH REPUBLIC | ~ |
|                                                                                                    | Key Algorithm       | 2048-bit RSA        | ~ |
|                                                                                                    | Use Digital ID for  | Digital Signatures  | ř |

| Save the self-signed Digital ID to a file                                                                                                    |                                                                                                    |  |
|----------------------------------------------------------------------------------------------------|----------------------------------------------------------------------------------------------------|--|
| Add a password to protect the<br>private key of the Digital ID.<br>You will need this password<br>again to use the Digital ID for<br>signing.<br>Save the Digital ID file in a<br>known location so that you<br>can copy it or back it up. | Your Digital ID will be saved at the following location :     "C:\Users\jnovak\AppData\Adobe  Browse    Apply a password to protect the Digital ID: |  |
| 0                                                                                                    | Back Save                                                                                                    |  |

×

Back

Continue

f) You can now **select the Digital ID** you use to sign the Contract.

![](_page_7_Picture_1.jpeg)

g) Finally, click on **Sign** and fill in your password if necessary for your signature. **Do not click on** *Lock document after signing*. **The Contract document must be left unlocked** so that representatives of EKO-KOM a.s. then can electronically sign the Contract on behalf of the supplier.

![](_page_7_Picture_3.jpeg)

- 5. Sending back. Send the electronically signed Contract as a reply to the original received message by e-mail. If your company has set up a "Czech data box", use it instead. Our Czech data box identifier is kbbdu2k. Make sure that the message you send contains the signed Contract and, if applicable, the Power of Attorney, if this document is relevant to the Contract.
- 6. Return of signed Contract. After the Contract is electronically signed by an authorised person from our side, the final document will be sent to your mailbox or Czech data box again.

If necessary, please contact us by e-mail at smlouva@ekokom.cz or by phone +420 729 848 444